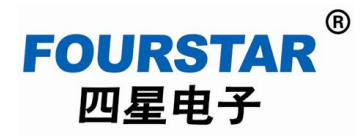

## FS-ETH-FX 用三菱以太网方式访问 PLC

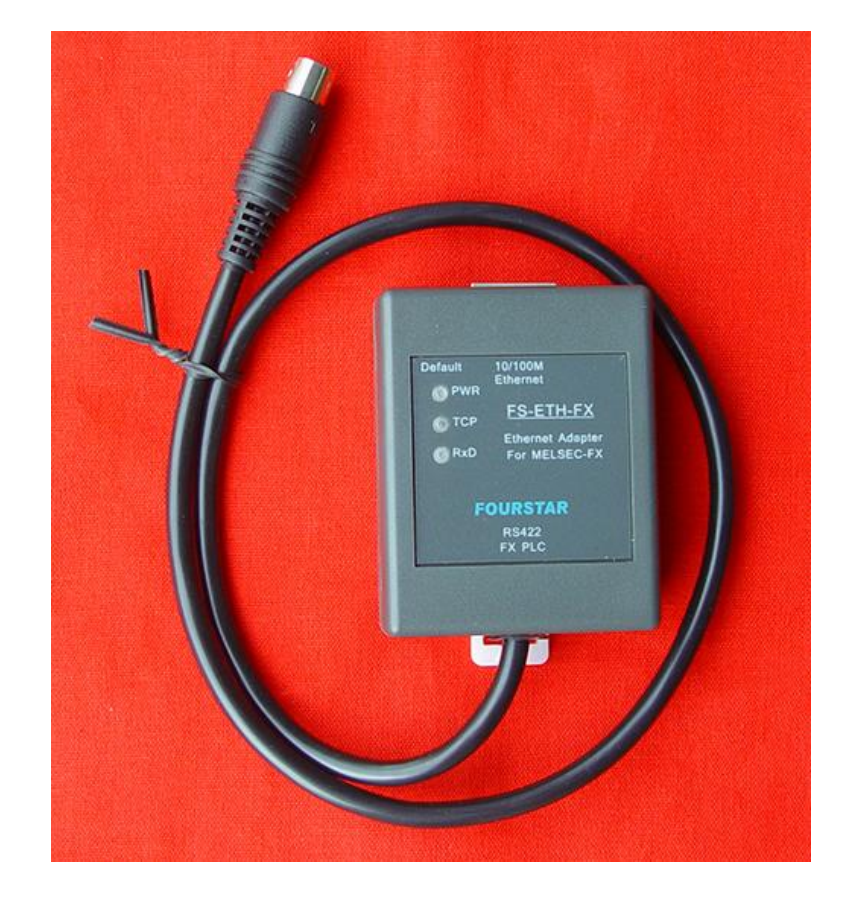

## 德阳四星电子技术有限公司

版权所有 侵权必究

四星电子 FS-ETH-FX 模块还可以直接使用三菱 PLC 编程软件 GX Works2 中的以太网通讯方式 来访问 FX 系列 PLC,对 PLC 进行程序上载、下载、监控等操作,这样就不必通过使用虚拟串口软 件来与 PLC 通讯了,使用更为简洁。方法如下:

1、FS-ETH-FX 模块的设置:

要使用三菱编程软件的以太网通讯方式,FS-ETH-FX 模块的端口号必须设置成 5551,这是三菱 PLC 固定的默认的端口号,如下图 1 所示:

|                                 |                  | 1000     | A DEPENDENCE           |           | NAME OF TAXABLE PARTY. |                   |                               |
|---------------------------------|------------------|----------|------------------------|-----------|------------------------|-------------------|-------------------------------|
| 🗲 🕘 💽 🙆 http://192.168.1.       | .254/ip.html     | - Q S    | 🖞 🎯 Setting 🛛 🛛 🗙      |           |                        |                   | A 3                           |
| 文件(F) 編編(E) 查看(V) 收載夫(A)        | 工具(T) 帮助(H)      |          |                        |           |                        | 🖄 • 🖾 •           | □ ■ ▼ 页面(P) ▼ 安全(S) ▼ 工具(O) ▼ |
| FOURSTAR <sup>®</sup><br>四星电子 德 | 日四星电子技术有         | 酮化二 http | ://www.fourstar-dy.com |           |                        |                   | Logout                        |
| Device Information              |                  |          |                        |           |                        |                   |                               |
| Device Name                     | FS0001           |          | Firware Version        | V1. 539   |                        | Device MAC        | 28-58-47-7B-A6-E0             |
| Network Settings                |                  |          |                        |           |                        |                   |                               |
| Device IP                       | 192. 168. 1. 254 |          | Device Port            | 5551      |                        | Device Web Port   | 80                            |
| Work Mode                       | TCP Server 🗸     |          | Subnet Mask            | 255. 255. | 255.0                  | Gateway           | 192. 168. 1. 1                |
| Destination IP/DSN              | 192. 168. 1. 3   |          | Destination Port       | 4196      |                        |                   |                               |
| Serial Settings                 |                  |          |                        |           |                        |                   |                               |
| Baundrate                       | 9600 🗸           |          | Databits               | 7 🗸       |                        | Parity            | Even 🗸                        |
| Stopbits                        | 1 🗸              |          | Flow control           | None      | ~                      |                   |                               |
| Advaced Settings                |                  |          |                        |           |                        |                   |                               |
| No-Data-Restart                 | Disable 🗸        |          | No Data Restart Time   | 300       | 5~1270 second          |                   |                               |
| Multi-host Settings             |                  |          |                        |           |                        |                   |                               |
| Protocol                        | None             | ~        | Instruction Time out   | 0         | 32~8000ms              | Enable Multi-host | No 🗸                          |
| RS485 Conflict Time Gap         | 150 5~255        | ms       |                        |           |                        |                   |                               |
| Modify Web Login Key            |                  |          |                        |           |                        |                   |                               |
| New Key                         |                  |          | Input Key Again        |           |                        |                   |                               |
|                                 |                  |          |                        | Submi     | t                      |                   |                               |

图 1

2、按上面设置好后,打开三菱 PLC 编程软件 GX Works2,新建 PLC 类型必须选择 FX3U/FX3UC,如下图 2 所示。如果你实际连接使用的 PLC 不是这个型号,后面软件会提示你做型号转换。

| 系列(S):   | FXCPU      |          |
|----------|------------|----------|
| 机型(T):   | FX3U/FX3UC |          |
| 工程类型(P): | 简单工程       |          |
|          |            | 「使用标签(L) |
| 程序语言(G): | 梯形图        |          |
|          | 石油         | 定 取消     |

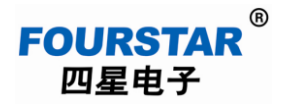

3、连接目标,计算机侧选择"Ethernet Board",可编程控制器侧选择"Ethernet Module",如下面 图 3 所示。注:不能选择"PLC Module"这个选项。

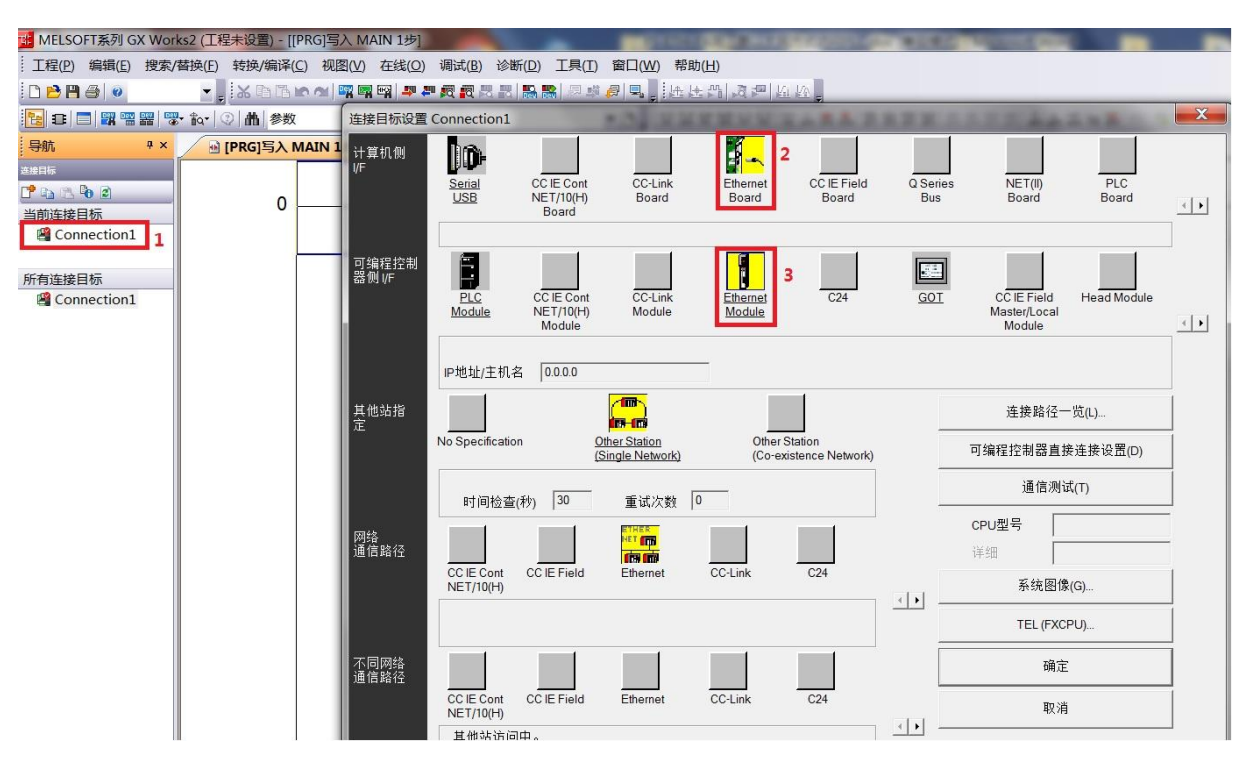

图 3

4、鼠标双击"Ethernet Module"进行 IP 地址设置,如下图 4 所示,这个 IP 地址就是 FS-ETH-FX 模块的 IP 地址,作为客户端的编程软件将去连接这个 IP 地址和三菱默认的端口号 5551,这个端口 号是三菱固定默认的,软件中并不显示出来。

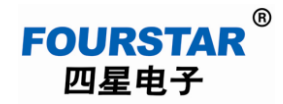

## FS-ETH-FX 用三菱以太网方式访问 PLC

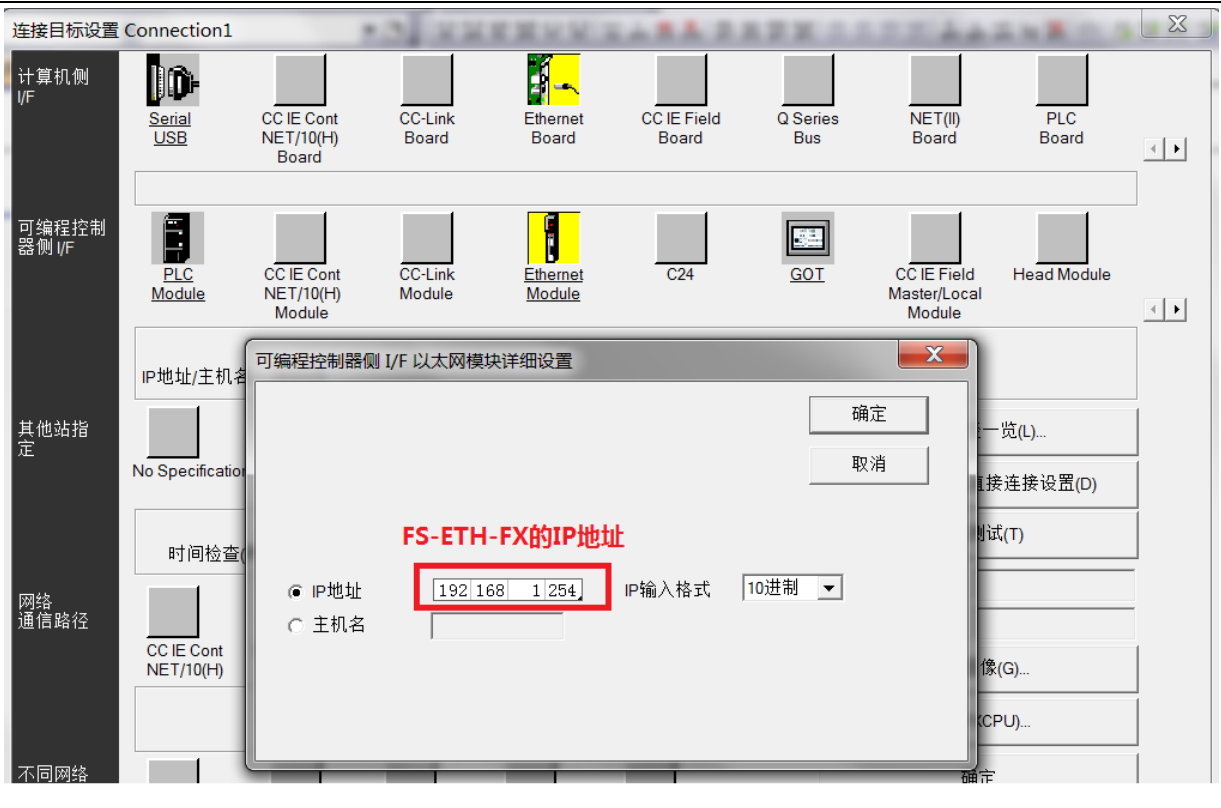

图 4

5、点击"通信测试"按钮可看到连接成功的提示。

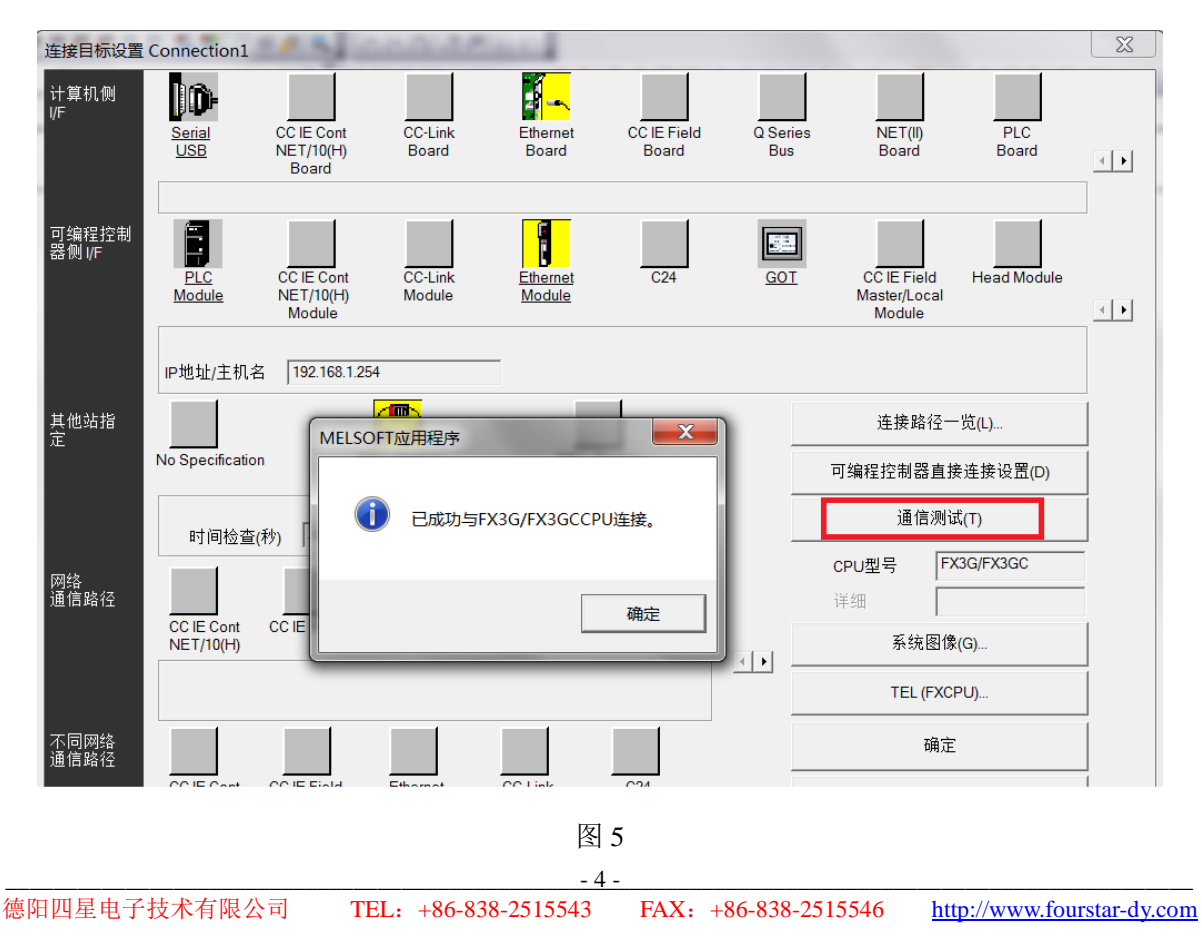

6、接下来就可以进行 PLC 程序上载、下载、检验、监控等操作,如果软件中工程设置的 PLC 与实际连接的 PLC 型号不相同,软件会提示你更改成实际连接的 PLC 型号,如下图 6 所示。

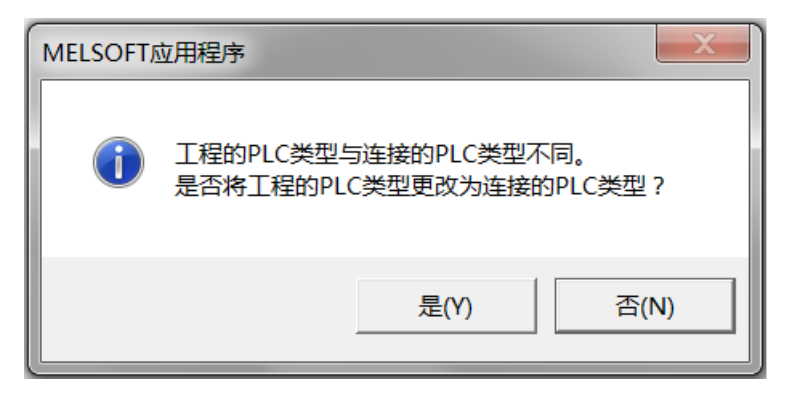

图 6

## 德阳四星电子技术有限公司

- 地 址: 四川省德阳市庐山南路二段88号H栋二楼
- 电话:+86-838-2515543 2515549
- 传 真: +86-838-2515546
- 网站: <u>http://www.fourstar-dy.com</u>